# 「資格情報のお知らせ」確認方法

 フィリップス・ジャパン健保ホームページの 「資格情報のお知らせ」を押してください。

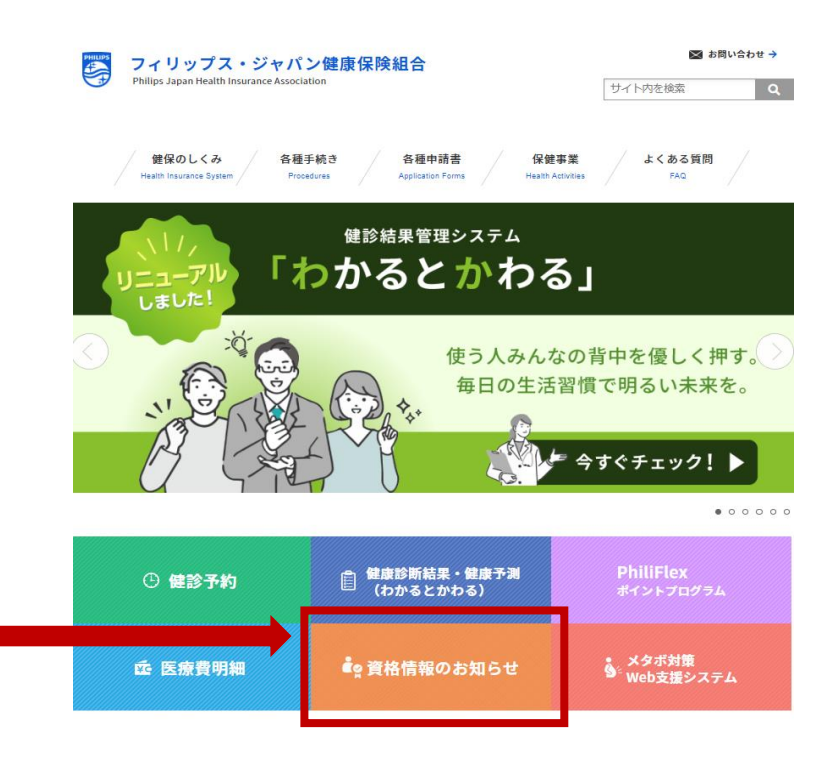

② ユーザIDとパスワードを入れてログインをしてください。

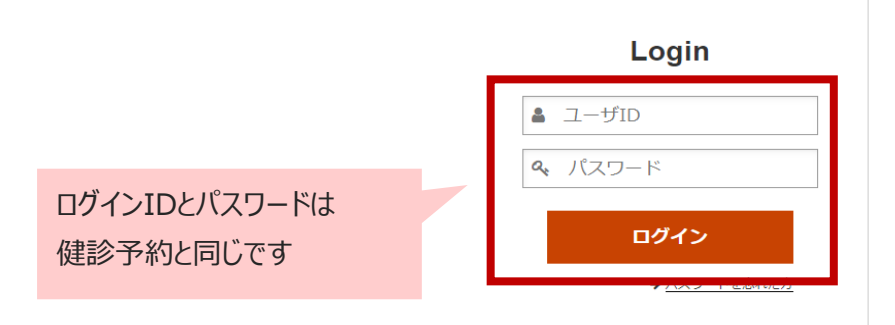

#### サイトご利用環境について (推奨ブラウザ)

推奨環境については<u>こちら</u>からご確認 ください。

# ③【本人確認画面】

「保険者番号」と「生年月日」を入力、同意するを選択し確認ボタンを押してください

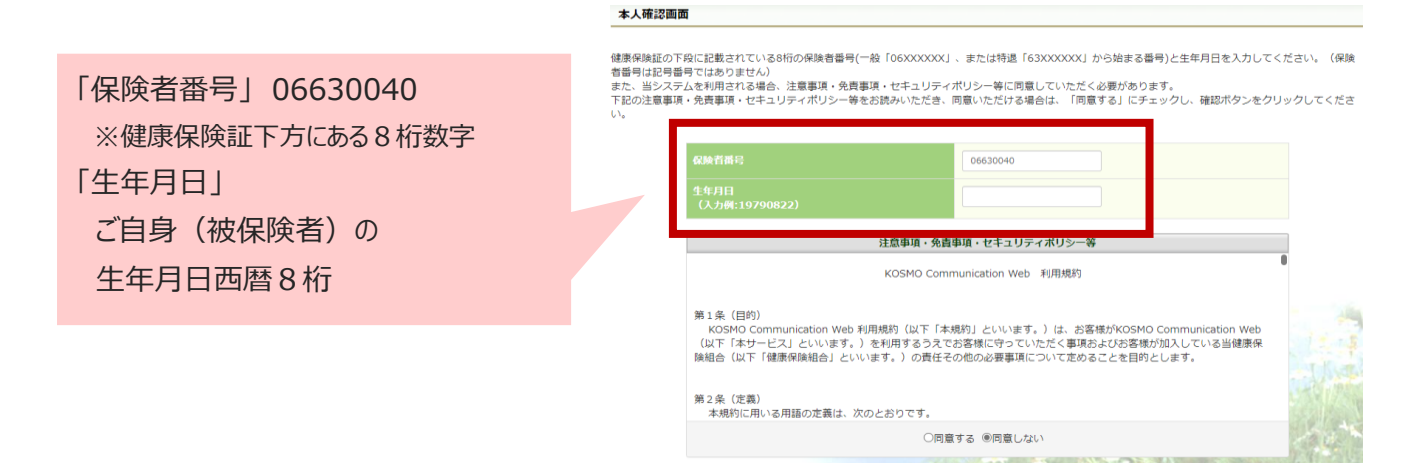

# ④【個人情報入力画面】

# 「メールアドレス」と通知情報更新時のメール通知の有無を選択して入力内容確認ボタンを押してください

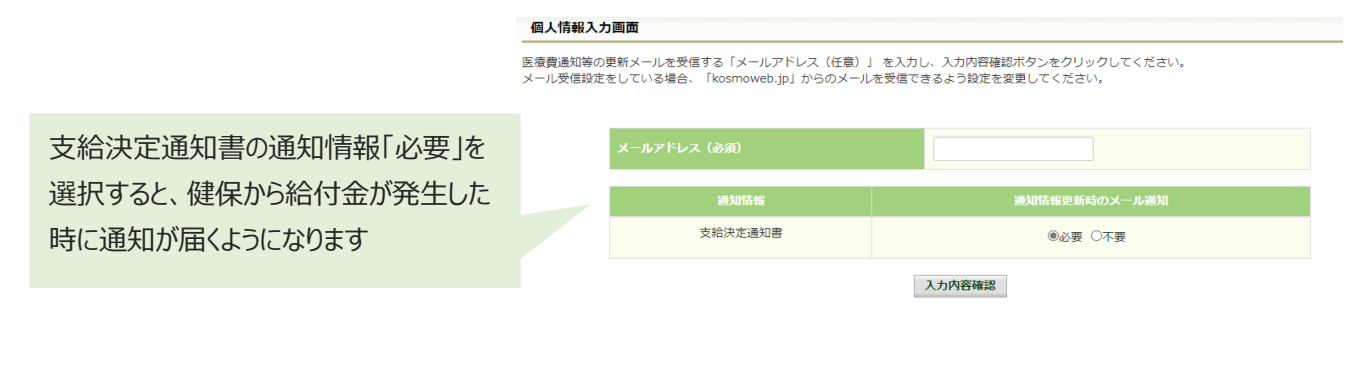

⑤【入力確認画面】 確認をして問題なければ実行ボタンを押してください。

⑥【オンラインサインアップ完了画面】 メニューボタンを押してください。

オンラインサインアップ完了画面

オンラインサインアップが完了いたしました。以下の注意事項をご確認の上、システムをご利用ください。

X-LIX

■メールアドレスをご登録いただいた場合には、確認用メールを送付いたしますので、ご確認をお願いします。 又、メールが届かない場合には、ご登録いただいたメールアドレスにお間違いがある可能性がございます。再度、ご確認をお願いします。

⑦【メインメニュー画面】 資格情報のお知らせボタンを押してください。

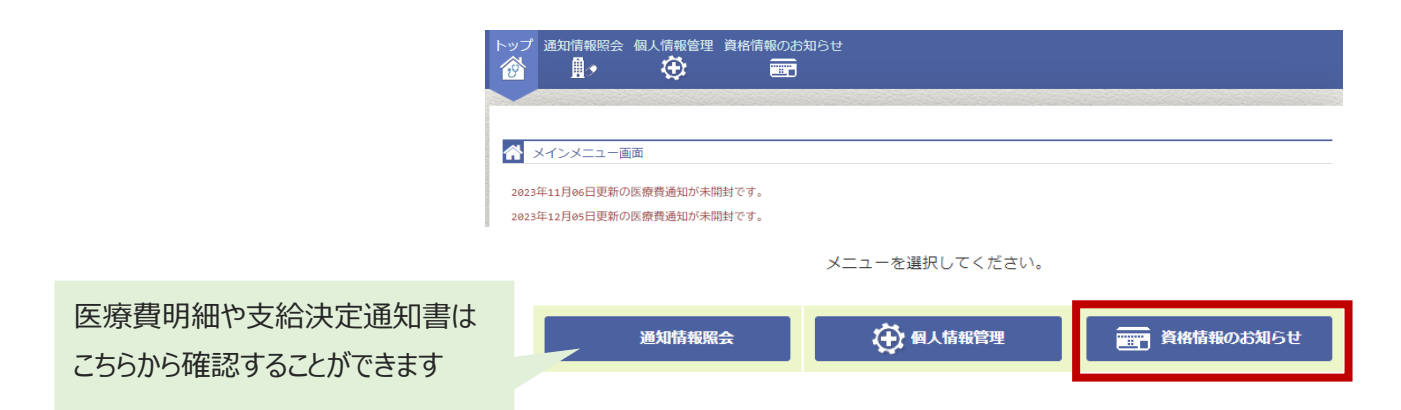

### ⑧ MY HEALTH WEBの画面が表示されます。

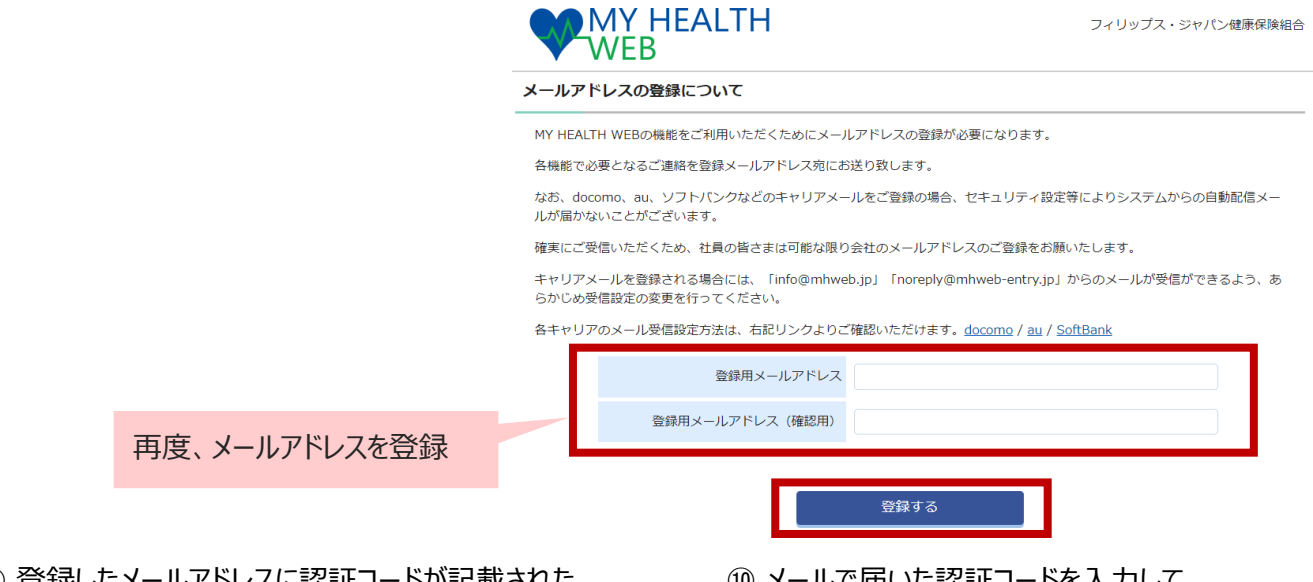

③ 登録したメールアドレスに認証コードが記載された メールが届きます。

【メールアドレス認証】 外野 受信トレイ×

平素より ●●● 健康保険組合「MY HEALTH WEB」をご利用いただき 誠にありがとうございます。 「MY HEALTH WEB」メールアドレス認証画面より認証コードを登録してください。

※メールアドレス変更時には新たな認証コードが必要となります。

このEメールアドレスは配信専用です。 このメッセージに返信しないようお願いいたします。

MY HEALTH WEB 管理者 <noreply@mhweb-entry.jp>

認証コード:●●●●●●● ※認証コードに有効期限はありません。 ⑩ メールで届いた認証コードを入力して 「登録する」を押してください。

| メールアドレス認証     |                               |  |
|---------------|-------------------------------|--|
| 読証コードを登録す     | 5                             |  |
| 査録メールアドレスにしい。 | 19月11-1を入りし「東鉄する」ホタノを持ってくたらい。 |  |
|               | ##D-下:                        |  |
|               | 登録する                          |  |
| L             |                               |  |

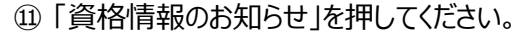

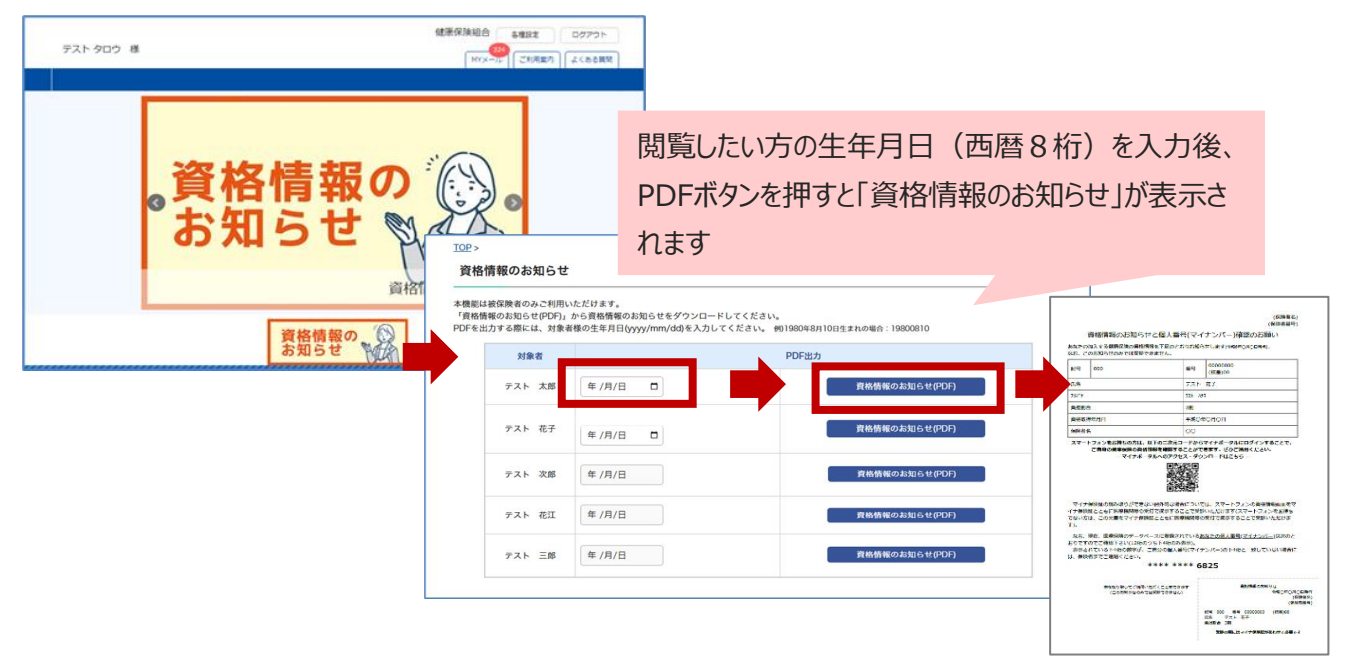